E-LEARNING

## Schritt für Schritt

Die Folgereparaturpauschalen nach dem 'vdek-Vertrag' vom 01.01.2023 können im Block abgerechnet werden. Dazu können die entsprechenden vdek-Kunden selektiert und für eine Sammelabrechnung vorbereitet werden. Dabei legt AMPAREX für Sie automatisch einen Reparaturvorgang, ein Angebot mit den entsprechenden Beträgen und die Folgereparaturpauschalen an.

Bitte beachten Sie in diesem Zusammenhang, dass die jährliche Folge-Service- und Reparaturpauschale nur während des laufenden Versorgungsjahrs (12 Monate) abgerechnet werden kann. Die Folge-Service- und Reparaturpauschale für das 7. Versorgungsjahr kann danach nur im 7. Versorgungsjahr abgerechnet werden, die Folge-Service- und Reparaturpauschale für das 8. Versorgungsjahr nur während des 8. Versorgungsjahres etc.

#### Noraussetzung

Unter 'Filialverwaltung Filialkette Rechnung 2' muss die Einstellung 'Preisänderung in Zu-/Abschlagsbuchungen berücksichtigen' entweder 'Immer' oder 'Nur laut Vertrag' sein. Ist dies nicht der Fall, so wird der Verkaufspreis nicht automatisch an die Kostenübernahme angepasst, was zu einer Kundenrechnung mit negativem Betrag führt.

#### Achtung

Den Artikeln 'vdek Service- und Reparaturpauschale ...' darf kein zusätzlicher Verkaufspreis zugeordnet werden. Dies führt zu einer doppelten Belegung des Verkaufspreises, einmal aus dem VK und einmal als Zuschlag aus der Vertragspreisliste.

#### Schritt 1 - Selektion erstellen

Der erste Schritt besteht in der Auswahl der Kunden, für die die Folgereparaturpauschale beantragt werden soll.

Beschreibung

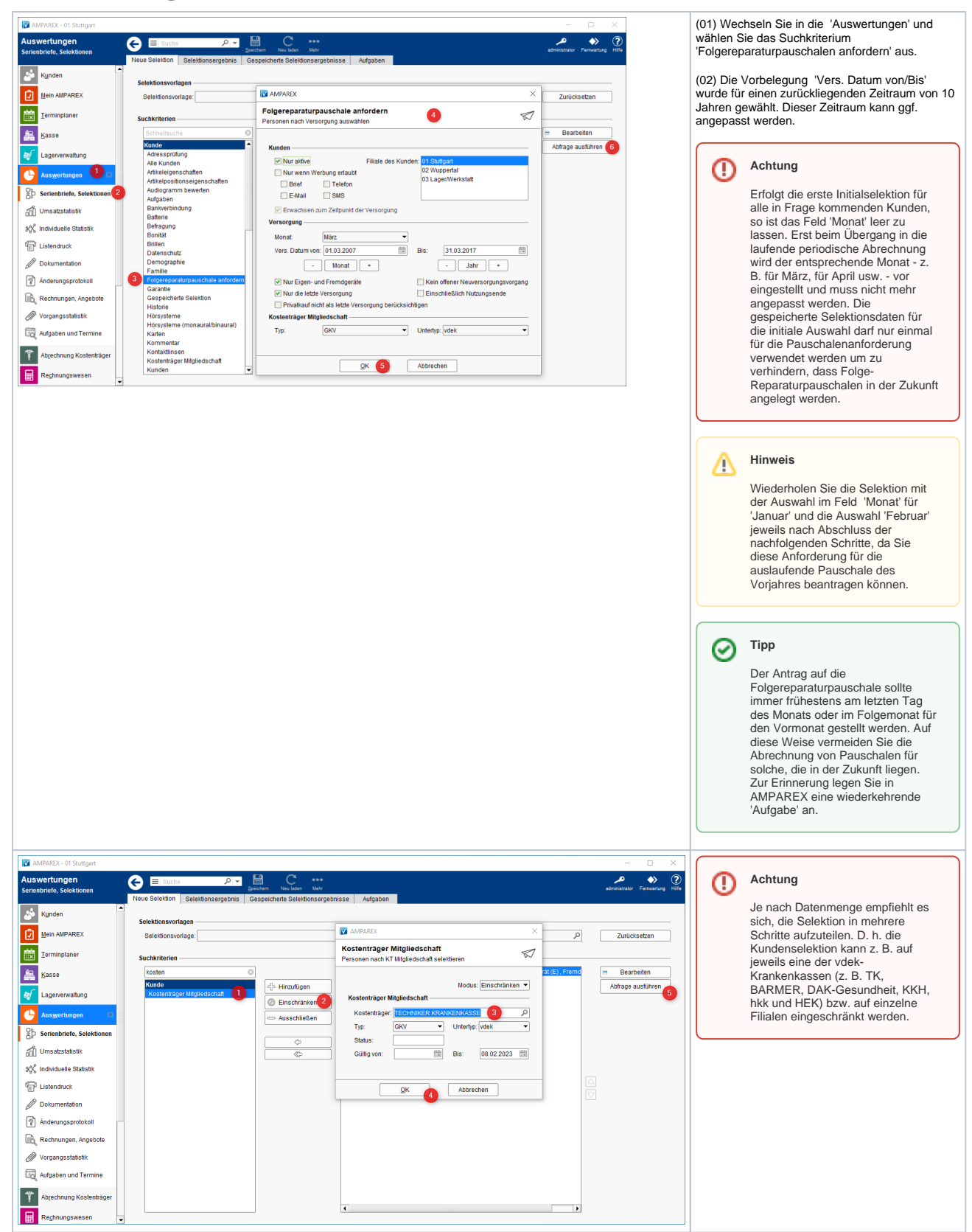

## Schritt 2 - Selektion speichern

Nach dem Ausführen der Selektionsabfrage sollten Sie das Ergebnis überprüfen, ggf. die Kundendaten anpassen (z.B. wenn ein oder mehrere Kunden verstorben sind) und ggf. die Abfrage erneut ausführen.

|                                                               |                                                                                                    | Beschreibung                                                                                                    |
|---------------------------------------------------------------|----------------------------------------------------------------------------------------------------|----------------------------------------------------------------------------------------------------|
| Auswertungen Serienbriefe, Selektionen Kunden                 | ×                                                                                                    | (01) Nachdem Sie die Daten angepasst<br>haben, muss das Selektionsergebnis<br>gespeichert werden.                  |
| Mein AMPAREX                                                  | Suchergebnis                                                                                                    | (02) Klicken Sie dazu in der Funktionsleiste auf 'Speichern'.                                                      |
| Lagerverwaltung                                               | Hit     Anne     Qeoutsdatum     PLZ     Ort     Strate     Feedon       01     Advisor     V     071190764521     =       01     Christmas, Many     V     -4078641234667       01     Logie, Anna     -4078641234667       01     Tenber SenDrDL     -6000000000000000000000000000000000000 | (03) Geben Sie dem Selektionsergebnis<br>einen aussagekräftigen Namen, damit Sie<br>bei mehreren Ergebnissen diese |
| Auswertungen 🛛                                                | Name: Folgerergölungspauschale - vdek - 07.02.23 (Alle) 3 Liste exponence                                                                                                    | unterscheiden können (z. B.<br>Folgevergütungspauschale - vdek - Datum).                                           |
| Statistik                                                     | Brief dructen V                                                                                                    |                                                                                                    |
| Dokumentation     Anderungsprotokoli      Bechnungen Angebote | Banana                                                                                                    |                                                                                                    |
| Vorgangsstatistik                                             |                                                                                                    |                                                                                                    |
| Abrechnung Kostenträger                                       | Sele: Ende  Sele: Ende Nachate Letch _Zellen: Bis: Yoniges and 5: Anzaigen                                                                                                    |                                                                                                    |

## Schritt 3 - Abrechnung vorbereiten

In diesem Schritt bereiten Sie die Abrechnung vor, indem Sie über das Selektionsergebnis 'Kostenaufstellungen' für die Abrechnung generieren.

|                                                                                   |                                                                                                    | Beschreibu                                                                                                    |
|-----------------------------------------------------------------------------------|----------------------------------------------------------------------------------------------------|----------------------------------------------------------------------------------------------------|
| AMPAREX - 01 Stuttgart<br>Abrechnung Kostenträger<br>Kostenaufstellungen<br>Obr   | - □ ×<br>El Supto P T El Protecto for the later line line line line secondardor Fernandrug role.<br>Falco 1 - □ ×<br>protecto for the later line line line line line line line line                                                                                                    | (01) Wechseln Sie in die 'Abrechnung Kostenträger' un<br>'Folgereparaturpauschale anfordern' (siehe auch Folge<br>Abrechnung KT).                                                        |
| Kunden (Kunden)<br>Mein AMPAREX<br>Irrminplaner Su                                | selekšionsergebnis. [Folgovergitungspauschale-vdek-07.02.23 (Alle) ()                                                                                                    | Hinweis                                                                                                    |
| Kasse                                                                             | Fil.         Name         PLZ         Ort         Straße         Telefon 1         Telefon 2         E-Mail         Geb           01         Acert Marc         64578         Musterschaft         Musterschaft         011197/651321         9123987563         mark.sber@scample.net         25           01         Christmas, Many         76543         Musterschaft         Musterstraße 5         01         mark.sber@scample.net         25           01         Loge, Arna         54521         Musterstraße 6         mark.sber@scample.net         16           01         Loge, Arna         54221         Musterstraße 7         mark.sber@scample.net         15           01         Loge, Arna         54221         Musterstraße 7         mark.sber@scample.net         16           01         Park, Matha         54221         Musterstraße 7         mark.sber@scample.net         16           01         Park, Matha         54221         Musterstraße 7         mark.sber@scample.net         16                                                                                                    | Dieser Reiter ist initial nur für Benutzer der E<br>sichtbar!                                                                                                    |
| Auswertungen × Abrechnung Kostent Kostenaufstellungen 2                           | Ut rember, sep (X) 2240 Muster Listendruck (von/bis)<br>Start 1 Anzaht Pauschale amount of the spotteren Pauschale androden Pauschale androden Pauschale and Pauschale and P | <ul> <li>(02) Wählen Sie das zuvor abgespeicherte Selektionse</li> <li>(03) Klicken Sie auf die Schaltfläche 'Pauschale anforunachfolgenden Dialog mit der Schaltfläche 'OK'.</li> </ul> |
| Einzelrechnungen  Sammelrechnungen  Elektr. Anfragen  Archite Solder Detensuschut | <u>OK</u> 6 Abbrechen                                                                                                    | О Тірр                                                                                                    |
| Rechnungswesen                                                                    |                                                                                                    | Wenn das Selektionsergebnis eine große Datenverarbeitung in mehrere Blöcke aufget<br>300 usw.                                                                                            |
| C Arbeitsplatz                                                                    | Vorige Nachste Lette Zeilen: Bis: Anzeigen                                                                                                    |                                                                                                    |

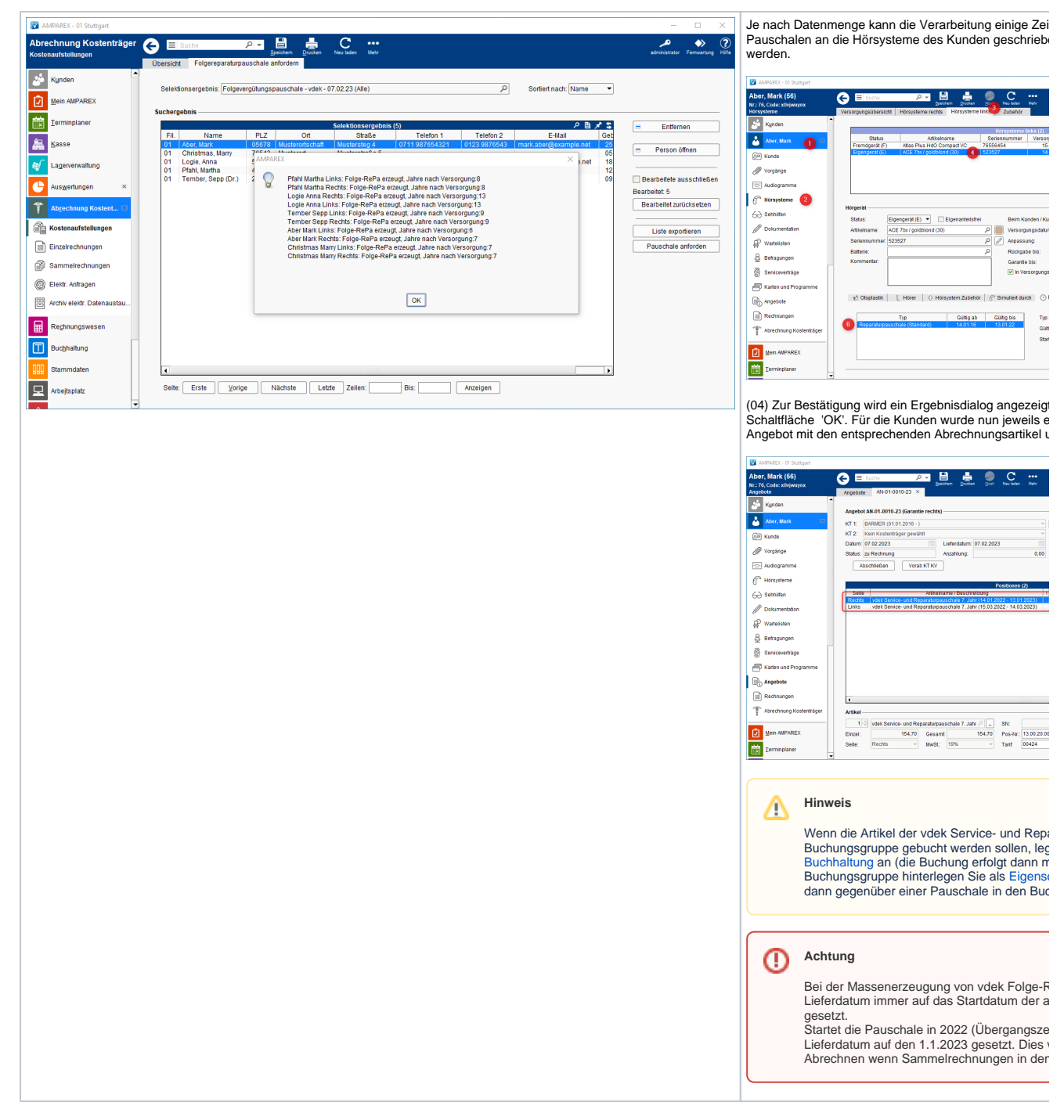

### Schritt 4 - Abrechnung starten

In den vorangegangenen Schritten haben Sie Ihre Kunden ausgewählt, die Pauschalen an den Hörgeräten hinterlegt und die Kostenaufstellungen erstellt. Diese müssen nun für die Abrechnung freigegeben werden, damit Sie eine oder mehrere Sammelrechnungen erstellen können.

Beschreibung

| Übersicht       Folgereparaturpauschale anfordern         Kostenaufstellungen suchen                                                                                                    |                                                                                                    |              |  | Unterstützend zur Abrechnung der vol<br>Folge-Reparaturpauschalen, welche di<br>Vertragsinterpretation der vdek vom<br>März 2024 berücksichtigt. |                                                                                                    |
|----------------------------------------------------------------------------------------------------|----------------------------------------------------------------------------------------------------|--------------|--|----------------------------------------------------------------------------------------------------|----------------------------------------------------------------------------------------------------|
| Für Sammelrech.: V Es.<br>Für Sammelrech.: V Es.<br>Folge-RePa: nur mit V<br>blocked URL                                                                                                    | KV eingereicht     Angebot       V     Nur mit Vorgang                                                                                                    | Genehmigung: |  | Folge-<br>RePa:<br>nur mit                                                                                                    | Es werden alle mit dem Status A<br>u angelegt, Folge-<br>Reparaturpauschalen Vorgänge<br>im angegeben Zeitraum<br>angezeit                                                                                                    |
|                                                                                                    |                                                                                                    |              |  | Folge-<br>RePa:<br>nur<br>ohne                                                                                                    | Es werden alle Vorgänge ohne<br>die Folge-Reparaturpauschalen<br>Vorgänge im angegeben<br>Zeitraum angezeigt.                                                                                                    |
|                                                                                                    |                                                                                                    |              |  | N<br>ur<br>m<br>it<br>V<br>o<br>r<br>g<br>a<br>ng                                                                                                | Werden alle <i>Folge-RePa / nur m</i><br>gesucht, kann eingeschränkt<br>werden, ob ein zusätzlicher Vorg<br>ng mit Startdatum innerhalb der<br>Reparaturpauschale existiert und<br>wird dann auf 'fertig zur<br>Abrechnung' gesetzt.                                      |
|                                                                                                    |                                                                                                    |              |  | N U<br>r<br>mit<br>V<br>o<br>r<br>g<br>a<br>ng                                                                                                   | Werden alle Folge-RePa / nur m<br>gesucht, werden alle Folge-<br>Reparaturpauschalen Vorgänge<br>im angegeben Zeitraum<br>angezeigt, unabhängig, ob ein<br>zusätzlicher Vorgang existiert.                                                                                |
| AAMABZA- 01 Studigen  Aberschnung Kostenträger  Kusteaudsfablingen  Kunden  Kunden  Kunden  Kunden  Kuster  Kunden  Kuster  Kunden  Kuster  Kuster  K | P Nummer     P Nummer     P Nummer     At     Arcchung fir     Otherautreenum     Otherautreenum     Ot | dungshp<br>  |  | (01) Wech<br>'Übersicht'<br>Kostenauf<br>angelegt' I<br>die Sie die<br>anfordern<br>(02) Bestä<br>Schaltfläct<br>den Bestä<br>Schaltfläct        | seln Sie in den Reiter<br>'und selektieren Sie alle<br>stellungen mit dem Status 'Ne<br>ozw. die vdek Aufstellungen für<br>Folgereparaturpauschalen<br>möchten.<br>tigen Sie die Selektion mit der<br>ne 'Fertig zur Abrechnung' und<br>tigungsdialog mit der<br>ne 'OK'. |

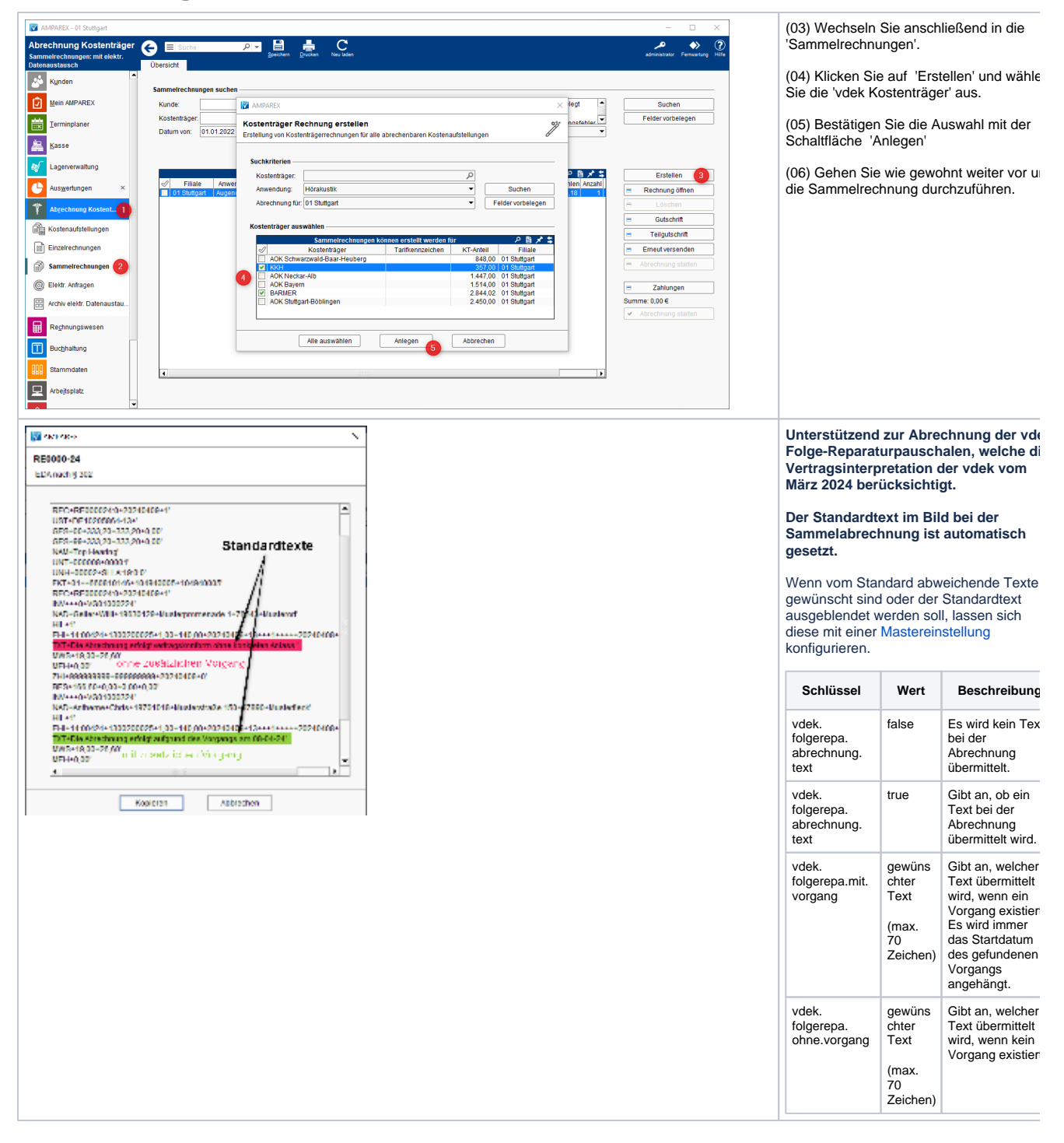

### Schritt 5 - Korrekturen

Die Kostenträger prüfen nun die Sammelrechnungen und informieren Sie gegebenenfalls über Ablehnungen. Diese können z. B. sein, dass der Kunde verstorben ist, nicht mehr bei diesem Kostenträger versichert ist oder zu einem anderen Hörgeräteakustiker gewechselt ist und dort ein neues Hörsystem erhalten hat.

#### n Wichtig

Korrigieren Sie daher die Sammelrechnung, indem Sie den entsprechenden Eintrag löschen und Ihren Kunden z. B. in den Status verstorben' oder 'zur Konkurrenz' ändern. Ferner müssen Sie die eingetragene Pauschale am Hörsystem per Hand entfernen.

Beschreibung

| AMPAREX 01 Stuttg                              | art – 🗆 X                                                                                                    | Wird eine Abrechnung aufgrund fehlender                                                |
|------------------------------------------------|----------------------------------------------------------------------------------------------------|----------------------------------------------------------------------------------------|
| Abrechnung Kostenträger<br>Kostenaufstellungen | C Elsutta Pro Barra Antonio Constanti de la constanti de la co | oder falscher Datumsangaben abgelehnt<br>können die Werte über das 'Mehr-Menu'         |
| Kunden                                         | Kostenaufstellung KA-01-0002-23 (BARMER)                                                                                                    | der Detailseite einer Kostenaufstellung nac<br>hgetragen/geändert werden. Anschließend |
| Mein AMPAREX                                   | KT 1: BARMER (Kostenübernahme It. Vertrag Vostenübernahme: 357,00                                                                                                    | kann die Sammelrechnung erneut                                                         |
| Terminplaner                                   | KT 2: Ges.Zuzahlung: - 0,00                                                                                                    | abgerechnet werden.                                                                    |
| A Kasse                                        | Kunde: Sammelrechnung: RE-Betrag (Brutto): = 357,00                                                                                                    |                                                                                        |
| Lagerverwaltung                                | Status: Neu angelegt  Genehm von/bis Status An und Ende-Datum wählen                                                                                                    |                                                                                        |
| Auswertungen                                   | P B ★ \$         Artikel           Seite         Artikel                                                                                                    |                                                                                        |
| Abrechnung Kostent.                            | Rechts         Vdek Service- und Reparaturps         Von:         V7.10.2022         Bis:         06.10.2023         19%         178,50         178,50         0.00         0.00         Freilext           Links         vdek Service- und Reparaturps         19%         178,50         178,50         0.00         0.00         Schnellsuche                                                                                                    |                                                                                        |
| 🚔 Kostenaufstellungen 2                        | QK Abbrechen ELöschen                                                                                                    |                                                                                        |
| Einzelrechnungen                               |                                                                                                    |                                                                                        |
| Sammelrechnungen                               |                                                                                                    |                                                                                        |
| ② Elektr. Anfragen                             |                                                                                                    |                                                                                        |
| Archiv elektr. Datenaustau                     |                                                                                                    |                                                                                        |
| Reghnungswesen                                 | ۹                                                                                                    |                                                                                        |
| Buchhaltung                                    | Artikel Kostenübernahme Kostenübernahme                                                                                                    |                                                                                        |
| Stammdaten                                     | 1          vdek Service- und Reparaturpauschale           SN:           Eigenantelt:         0.00         1. Kostenträger.         178.50           Einzel:         178.50         Gesamt         178.50         Pos-Nr:         0020.0026          Ges. Zuzahlung:         0.00         2. Kostenträger.         0.00                                                                                                    |                                                                                        |
| Rrbeitsplatz                                   | Seite: Rechts • MwSt: 19% • Tarit. 00424 ! genehmigter VK:                                                                                                    |                                                                                        |
|                                                |                                                                                                    |                                                                                        |

(1) Bei den vdek-Versicherten wird beim Akustiker-Wechsel die Folge-Reparaturpauschale berücksichtigt.

#### Siehe auch ...

• Folgereparaturpauschale anfordern | Abrechnung KT